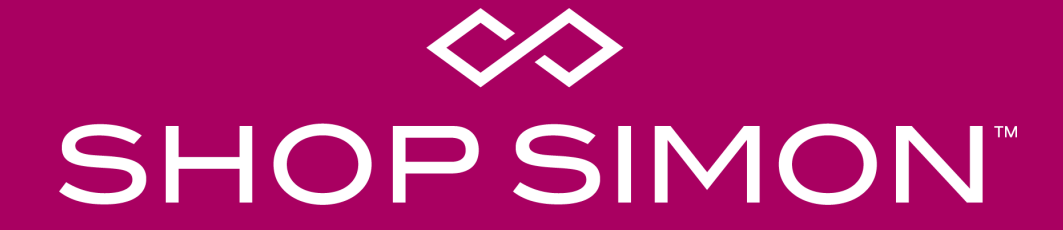

Implementation Guide: Flat File / SFTP Integration

### **Marketplace Overview**

The ShopSimon<sup>™</sup> marketplace brings the Simon experience online. We deliver an elevated, brand-safe environment for premium and luxury brands like yours to sell full-price, on-sale, clearance, and/or outlet inventory direct to a targeted customer. Retailers will integrate onto the platform to provide automated catalog feeds, accept orders, and to communicate order related information. Retailers are responsible for managing their own products, pricing, inventory, and promotions on ShopSimon<sup>™</sup>.

### **FULFILLMENT & SHIPPING**

- Retailers are responsible for all aspects of each customer order. This includes acceptance, fulfillment, packaging, labeling, shipping, return acceptance/processing, cancellations and fulfillment-related chargebacks.
- Retailers will need to offer free standard ground shipping for customers in the continental United States.

### **CUSTOMER SERVICE**

- ShopSimon™ is responsible for general customer service inquiries, including initiating returns.
- ShopSimon<sup>™</sup> will provide first contact customer support. ShopSimon<sup>™</sup> Customer Service will escalate issues to retailers directly using the 'Messages' tool in the ShopSimon<sup>™</sup> portal. It is expected that retailers will handle these customer direct inquiries to the same standards it does its own customer service.

### **REFUNDS & RETURNS**

- ShopSimon<sup>™</sup> will provide the customer with a pre-paid return label and a return packing slip.
- Retailers will process refunds and adjustments for orders that are cancelled and returned in ShopSimon™ Retailer Portal.

### FINANCIAL RECONCILIATION

- ShopSimon<sup>™</sup> will collect all amounts due from customer for products ordered on platform.
- ShopSimon<sup>™</sup> will issue payment to retailers based on net sales less commissions, return shipping and service-related chargebacks. Payment will be directed to bank account listed in the ShopSimon<sup>™</sup> portal.
- ShopSimon<sup>™</sup> will collect and remit to applicable tax agency any sales taxes on the sale of retailer's products.
- Retailers may provide ShopSimon<sup>™</sup> their internal order number. This will be featured on return labels and financial reports.

### ShopSimon<sup>™</sup> Portal

As a seller, you will have your own designated ShopSimon<sup>™</sup> portal account that will serve as a home base for business reporting, reviewing your product data and inventory position, managing customer service escalations, and financial reconciliation. The portal's main dashboard is where you can access business reporting tools.

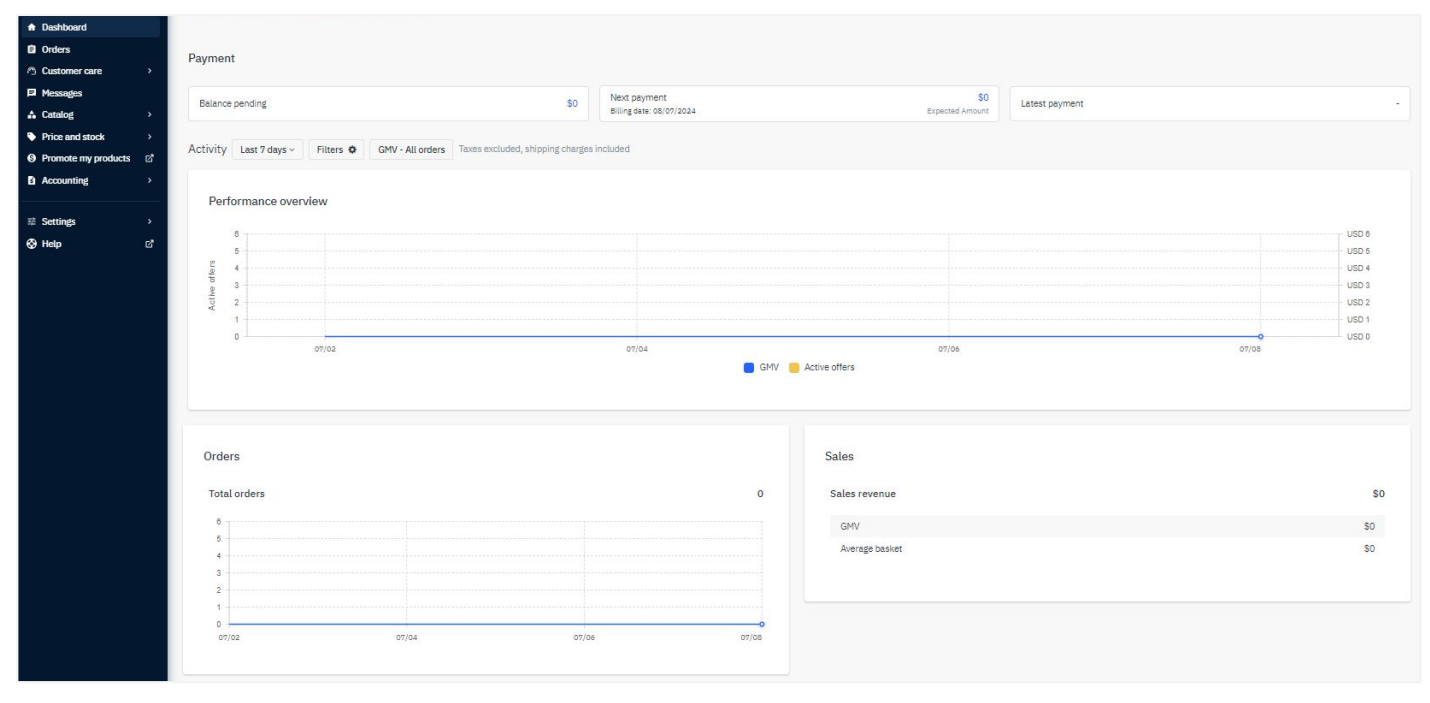

Main Dashboard

### ShopSimon<sup>™</sup> Portal

To complete account setup in the ShopSimon<sup>™</sup> portal, there is required business information we need from each brand partner.

#### Key Sections to complete in ShopSimon<sup>™</sup> portal:

• **Returns Information** - the address input in this section will be listed on return labels and ultimately where returns will be shipped.

| Return Information    |                   |                                                                                                    |  |  |  |  |
|-----------------------|-------------------|----------------------------------------------------------------------------------------------------|--|--|--|--|
| Addressee             |                   | The addressee for returns (if different than your shop name)                                                                          |  |  |  |  |
| Return Address Line 1 | 20 Channel Center | 1st line of return location address                                                                                                   |  |  |  |  |
| Return Address Line 2 |                   | 2nd return address line (if necessary)                                                                                                |  |  |  |  |
| Return City           | Boston            | City name for return address                                                                                                    |  |  |  |  |
| Returns State         | MA *              | State abbreviation for return address (i.e. AL = Alabama, KY = Kentucky, etc.)                                                        |  |  |  |  |
| Returns Zip Code      | 02110             | Postal code for returns location                                                                                                    |  |  |  |  |
| Returns Contact Email |                   | The Returns contact within your business that the Shop PO Operations team can contact with any outstanding returns related questions. |  |  |  |  |
|                       |                   |                                                                                                    |  |  |  |  |

- Your Team Key contact information by department
- **Customer Service** Used for customer service escalations

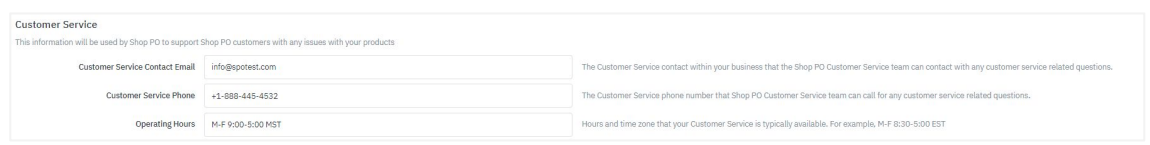

- **Contact Details** (separate tab) Business details, including Tax ID # and Business Registration Number
- **Payment Details** (separate tab) Enter bank account where ShopSimon<sup>™</sup> payment will be sent

We will also need a copy of your W9 and a bank verification letter to complete setup with our finance team.

## **Onboarding Overview**

### ADMINISTRATIVE

- Execute contract.
- Complete account profile in portal.
- W9 and bank verification letter submitted.

### DISCOVERY

- Review onboarding requirements/timeline.
- Determine launch assortment and prepare systems for integration.
- ShopSimon™ provides required data templates to be used to execute flat file process.
- Establish connection with ShopSimon<sup>™</sup> SFTP server.
- Align on daily delivery cadence for product, offer, and order files to SFTP.

### DATA INTEGRATION

- Send ShopSimon<sup>™</sup> team initial product and offer data files to review.
- Import product template into portal (manually or via SFTP).
- ShopSimon<sup>™</sup> reviews and publishes initial launch assortment.
- Import offer template into portal (via SFTP).
- ShopSimon<sup>™</sup> activates select skus to be used for testing.
- Complete end to end order test using SFTP server and corresponding order files.
- Validate order configuration is complete.
- Automate product, inventory and order status files.
- ShopSimon<sup>™</sup>/Retailer approval to go live.

### STOREFRONT

- Send ShopSimon<sup>™</sup> team required creative assets.
- ShopSimon<sup>™</sup> team completes brand storefront build.

### **Connecting To SFTP Server**

Login credentials will be sent once you have completed your account setup in the ShopSimon<sup>™</sup> portal. This will be used to send your daily offer (price/inventory) file, product file (optional), as well as the order files back and forth between our two systems. Connect to our SFTP server with any FTP client - two common FTP solutions are Filezilla and WinSCP.

Once opened you will see a screen like this to login:

| Login      |                                   | _ <b>_</b> ×                        |                                                                           |
|------------|-----------------------------------|-------------------------------------|---------------------------------------------------------------------------|
| 🛒 New Site | Session<br><u>Fi</u> le protocol: | Log                                 | jin Details:                                                              |
|            | SFTP                              | Hos                                 | st Name = sftp.sspo.com                                                   |
|            |                                   | 22 Por                              | t Number = 22                                                             |
|            | Save                              | ×Us<br>vanced  ▼ Sho                | ername and Password will be provided by<br>pSimon™ team during onboarding |
|            |                                   | Sav                                 | e your credentials                                                        |
|            |                                   | Clic                                | k Login                                                                   |
|            |                                   |                                     |                                                                           |
| Tools      | ge ▼ Close                        | Help                                |                                                                           |
|            |                                   | ick here for additional information |                                                                           |

### File Name & Placement

Each retailer will have their own specific folder and sub-folders. Once logged in, you will be directed to your retailer folder. Once ready, please drop files into the coordinating sub-folder name. See below list of where each file is placed:

Product/Offer sub-folder

- (Retailer) Product File: products > import
- (Retailer) Offer File: offers > import
- (ShopSimon<sup>™</sup>) Order Export File: orders > order > export
- (Retailer) Shipment Confirmation File: orders > shipment > import

See below images for how the SFTP file drive is organized:

|                                                    | Name                                                |
|----------------------------------------------------|-----------------------------------------------------|
| Master folder                                      |                                                     |
| Name                                               | archive                                             |
| returns<br>reports<br>products<br>orders<br>offers | Name<br>L<br>shipment<br>order<br>invoice<br>cancel |
| exclusive-emails                                   | Order sub-folder                                    |
|                                                    | Click here for additional information               |

## **Products vs Offers**

To sell on the ShopSimon<sup>™</sup> marketplace, it is essential to know what differentiates an offer from a product.

## What Are Products?

A product contains the details of the item being sold.

All products are made up of the below criteria:

- Product Name
- Images
- Description
- Product ID / EAN / UPC / ISBN
- Size / Color
- Retailer SKU

Mapping your catalog data using the Product Configuration Wizard is the first step of importing your product data.

## What Are Offers?

An offer attaches your price and inventory to an available product.

All offers are made up of the below criteria:

- Condition (new, used, etc)
- Price
- Available Inventory
- Discount Price
- Retailer SKU

After the mapping is complete, and your products are approved by ShopSimon<sup>™</sup> team, you will then upload your offers.

Preparing your 'product' data prior to starting integration is a fundamental step to listing successfully on the ShopSimon<sup>™</sup> Marketplace. See below for a list of required 'product' attributes.

| Field Name                                                                                                 | Description                                                                                                    |
|----------------------------------------------------------------------------------------------------|----------------------------------------------------------------------------------------------------|
| Category                                                                                                   | Category value with gender as part of the categorization - Ex. Mens Polos, Womens Rings                                    |
| Sku                                                                                                    | Retailer product sku identifier. It must be a unique value.                                                                |
| Title                                                                                                    | Title for the product. Will be viewable on the PDP & PLP. Title should not include SKU, Color, or Size.                    |
| Description                                                                                                | Detailed description for the product. HTML format is strongly recommended.                                                 |
| Variant ID                                                                                                 | Parent product code used to group skus together. Please use same code on all skus you want to appear on same PDP.          |
| Designer                                                                                                   | This is the designer/brand of the product.                                                                                 |
| Image Link 1-4                                                                                             | Valid URL which links to a product image. At least 800 x 800 pixels to enable zoom. 2 images are required. Max = 4000x4000 |
| MSRP Compare at price, will be slashed out on ShopSimon™ site.                                             |                                                                                                    |
| Weight of shipped product in lbs. Will be used to help estimate return shipping charges. Round to 1 decima |                                                                                                    |
| Normalized Color                                                                                           | The color closest to 'Designer Color' from standard color list.                                                            |
| Size                                                                                                    | A size value is required for most products. Each category will have a specific size attribute along with specific values   |
| Designer Color                                                                                             | Designer color description for the particular sku. This will be a variant value displayed on the PDP.                      |
| <b>Final Sale</b>                                                                                          | Use this field to identify whether the product can be returned. If final sale = true, if returnable = false.               |

#### Notes:

- Click here to download a product file template.
- The file will be in .xls format.
- A header row with the column names ("Field Name") listed is required in the file. Column names are case-sensitive.
- Titles and variant groupings cannot be modified once published. Product data must be deleted and reimported to update.
- Size guides will be requested during onboarding to enhance our customer experience.
- Click here for a list of 'Restricted Products.'

Click here for additional information

#### 'Product' Template

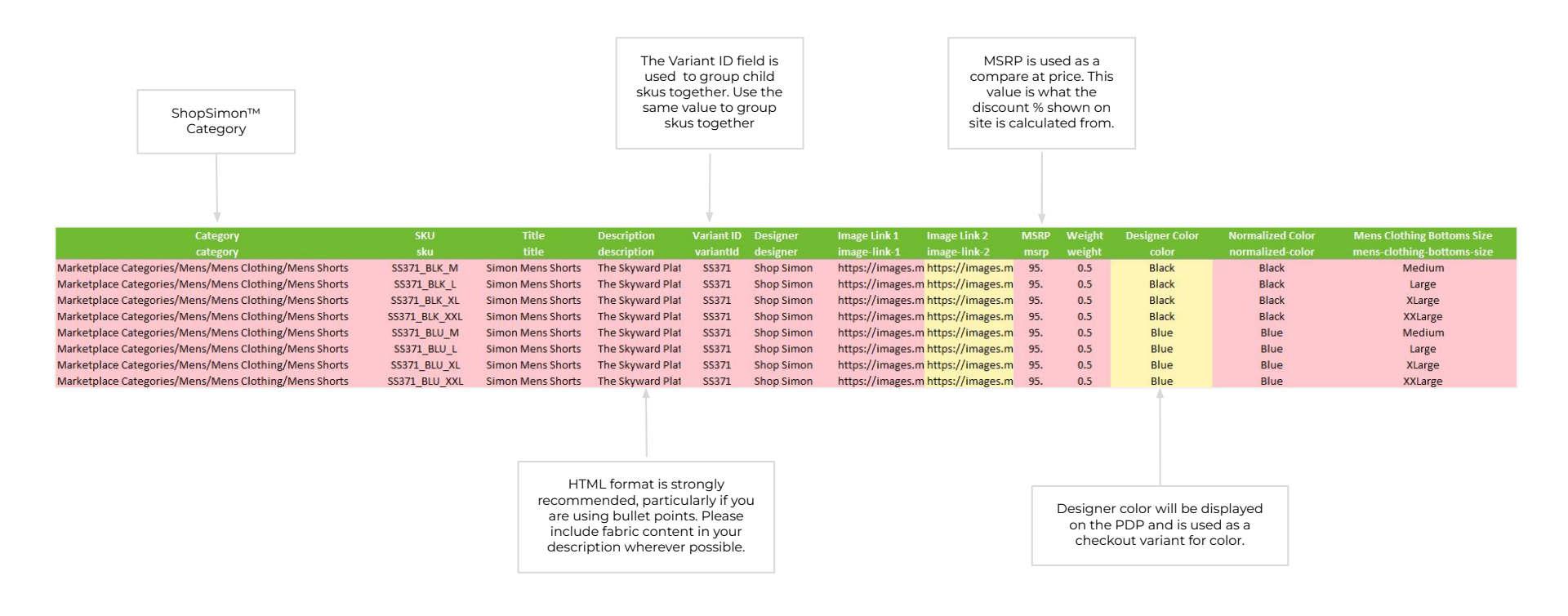

Preparing your 'offer' data prior to starting integration is a fundamental step to listing successfully on the ShopSimon™ Marketplace. See below for a list of required (and highly recommended) offer attributes for offers.

| Field Name                 | Description                                                                                            |  |  |
|----------------------------|----------------------------------------------------------------------------------------------------|--|--|
| Offer Sku                  | Retailer product sku identifier. It must be a unique value.                                            |  |  |
| Product ID                 | Retailer product sku identifier. The sku value is repeated in this field.                              |  |  |
| Product ID Type            | Code that must be set to "SHOP_SKU" for all offers.                                                    |  |  |
| Offer Price                | Actual retail price for the sku, what the customer will pay. Must not include shipping or tax charges. |  |  |
| Offer Quantity             | Available quantity for the sku.                                                                        |  |  |
| Offer State                | State of the product - "New"                                                                           |  |  |
| <b>Discount Price</b>      | Short-term promotional price, must be lower than 'offer price' field.                                  |  |  |
| <b>Discount Start Date</b> | Start date of short term promotion, tied to 'discount price' field.                                    |  |  |
| <b>Discount End Date</b>   | End date of short term promotion, tied to 'discount price' field.                                      |  |  |

#### Notes:

- Click here to download an offer file template.
- The file will be in .csv format.
- A header row with the column names ("Field Name") listed is required in the file. Column names are case-sensitive.

'Offer Sku' and 'Product ID' will always be the same value

### 'Offer' Template

The 'Offer Price' must be lower than the MSRP. The Offer Price is your everyday sale price and is what the ShopSimon™ customer will pay on site.

| Offer SKU<br>sku | Product ID<br>product-id | Product ID Type<br>product-id-type | Offer Price<br>price | Offer Quantity<br>quantity | Offer State<br>state |
|------------------|--------------------------|------------------------------------|----------------------|----------------------------|----------------------|
| SS371_BLK_M      | SS371_BLK_M              | SHOP_SKU                           | \$29.00              | 32                         | New                  |
| SS371_BLK_L      | SS371_BLK_L              | SHOP_SKU                           | \$29.00              | 22                         | New                  |
| SS371_BLK_XL     | SS371_BLK_XL             | SHOP_SKU                           | \$29.00              | 5                          | New                  |
| SS371_BLK_XXL    | SS371_BLK_XXL            | SHOP_SKU                           | \$29.00              | 14                         | New                  |
| SS371_BLU_M      | SS371_BLU_M              | SHOP_SKU                           | \$29.00              | 6                          | New                  |
| SS371_BLU_L      | SS371_BLU_L              | SHOP_SKU                           | \$29.00              | 4                          | New                  |
| SS371_BLU_XL     | SS371_BLU_XL             | SHOP_SKU                           | \$29.00              | 2                          | New                  |
| SS371_BLU_XXL    | SS371_BLU_XXL            | SHOP_SKU                           | \$29.00              | 6                          | New                  |
|                  |                          |                                    |                      |                            |                      |

Product ID Type always equals SHOP\_SKU

### **Order Configuration**

To automate the order fulfilment process, we will be using a series of CSV files to manage orders and shipping updates. We will use the shared SFTP server to transfer these files between our systems. See below for a usual order workflow:

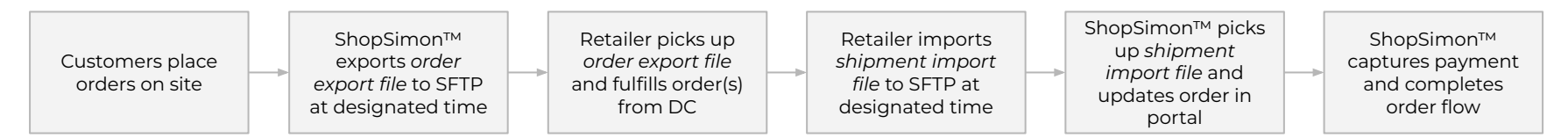

Notes on order files:

Order Export File (ShopSimon<sup>™</sup> export)

- ShopSimon<sup>™</sup> will place file in SFTP folder: orders > order > export
- File used to notify retailer of new orders on ShopSimon<sup>™</sup> that need fulfilled, it will include customer information.
- A sample file will be provided during onboarding.
- We will need to align on a time(s) for this file to be dropped into the SFTP each day.

### Shipment Import File (Retailer export)

- Retailer will place file in SFTP folder: orders > shipment > import
- File used to update shipment status and complete order process.
- A sample file will be provided during onboarding.
- Naming convention: shipment-import-2022-11-01-1244.csv
- We will need to align on a time(s) for this file to be dropped into the SFTP each day.

In the case of a cancellation or return, retailers will have the option to manage directly in the ShopSimon<sup>™</sup> portal, or to submit a file via the SFTP. A sample file will be provided during onboarding for each if requested.

### 'Shipment Import' File Template:

| Order number    | Order line ID     | Order line qty |              | Retailer shipment<br>tracking number |  |
|-----------------|-------------------|----------------|--------------|--------------------------------------|--|
| order id        | order line id     | quantity       | carrier code | tracking number                      |  |
| 4768878657596-A | 4768878657596-A-1 | 1              | UPS          | 1Z9XV641YW53951841                   |  |
| 4768878657596-A | 4768878657596-A-2 | 1              | UPS          | 1Z9XV641YW53951841                   |  |
| 4767967903804-A | 4767967903804-A-1 | 1              | USPS         | 9400131206207510000000               |  |
| 4767920160828-A | 4767920160828-A-1 | 1              | USPS         | 9400111204207510000000               |  |
| 4767898665020-B | 4767898665020-B-1 | 1              | USPS         | 9400111208207510000000               |  |
| E125326856632-A | E125326856632-A-1 | 1              | USPS         | 9400111206217510000000               |  |
| 4767803244604-A | 4767803244604-A-1 | 1              | UPS          | 1Z9XV641YN93237388                   |  |
| 4767803244604-A | 4767803244604-A-2 | 1              | UPS          | 1Z9XV641YN93237388                   |  |

Valid carrier codes: ups fedex usps lasership dhl

# **EDI Translation**

See below for a list of EDI Transactions that translate to our Flat File process.

| EDI TRANSACTIONS                                                       | FLAT FILE TRANSLATION                                                 |
|------------------------------------------------------------------------|-----------------------------------------------------------------------|
| 850 - Purchase Order                                                   | <b>Order Export File</b><br>ShopSimon™ Sends List of Orders           |
| 855 - PO Acknowledgement                                               | <b>Order Status File</b><br>Seller Accept/Reject Orders (Optional)    |
| 870 - Order Status Report                                              | Order Line Cancel File<br>Seller Sends Cancellation Update            |
| 856 - Ship Notice                                                      | Order Shipment File<br>Seller Sends Order Tracking Data to ShopSimon™ |
| <b>810 - Invoice Transaction</b><br>Contains Seller Internal Invoice # | ShopSimon™ Places Invoice # On Transaction Log                        |
| 820 - Payment Order                                                    | <b>SPO Transaction Log</b><br>SShopSimon™ Sends Remittance File       |

## **Roadmap To Live**

### FLAT FILE INTEGRATION TARGET GO LIVE DATE:

#### DISCOVERY

- Execute contract
- Determine onboarding kick-off call date

#### WEEK 1:

- Complete account profile in portal
- W9 & bank verification letter submitted
- □ Establish connection with ShopSimon<sup>™</sup> SFTP server
- □ Review data specs and send ShopSimon<sup>™</sup> sample product and offer file

#### WEEK 2:

- Complete initial data import and mapping
- □ Send ShopSimon<sup>™</sup> required creative assets and brand bio
- Brand manager introduction

#### WEEK 3:

- □ Submit initial data files to ShopSimon<sup>™</sup> team via SFTP
- Complete end to end order test
- □ ShopSimon<sup>™</sup> team completes brand storefront build

#### WEEK 4:

- Validate order configuration
- Automate product, inventory and order status files
- □ ShopSimon<sup>™</sup>/Retailer approval to go live

### SAMPLE ONBOARDING MEETING SCHEDULE:

#### Week 1: Onboarding Kick-Off Call

- Onboarding timeline
- Requirements
- Next steps

#### Weeks 2 - 4: Status Updates x Q&A

As needed

#### Week 3: Brand Manager Intro

- Brand manager Intro
- Promotions management

#### Week 4: Go Live Discussion

• Prepare to launch ShopSimon™ storefront

### **Store Launch**

### Live! Now What?

<u>Congratulations!</u> You have successfully completed onboarding and indicated your approval and readiness to go live on ShopSimon<sup>™</sup>.

#### Next steps are:

- ShopSimon<sup>™</sup> will accept and activate your brand into our front end according to the mutually agreed upon go live date.
- You will be introduced to your dedicated Brand Manager and establish optimal method for your business to communicate about ShopSimon<sup>™</sup> performance, marketing opportunities, and operational details.
- You will need to continue to monitor the ShopSimon<sup>™</sup> site to ensure your product catalog is displaying as you intended.
- ShopSimon<sup>™</sup> will issue a month-end financial statement followed by a direct payment within 30 days following the end of each month.

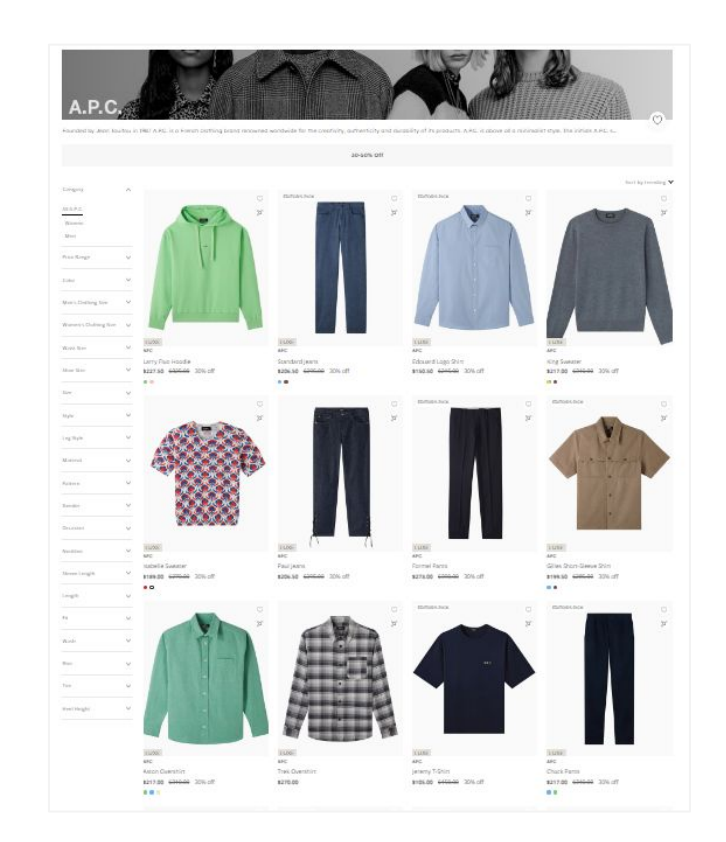

# **Retailer Hub**

Click here to access the ShopSimon<sup>™</sup> Retailer Hub. This self-service knowledge base provides merchants instant access to information about the marketplace and best practices for common tasks you will encounter managing your ShopSimon<sup>™</sup> store.

| Q Search                     |                                    |                                           |  |
|------------------------------|------------------------------------|-------------------------------------------|--|
| Getting Started              | Product Listing Requirements       | Orders & Fulfillment                      |  |
| Live Operations              | Shopify Connector                  | Other Connectors & Aggregators            |  |
| Managing Your Account        | Frequently Asked Questions         | Internal Procedures                       |  |
| Common Questions             |                                    |                                           |  |
| Managing Final Sale Products | How To Activate Expedited Shipping | Download Portal Templates                 |  |
| Adding New Products          | Building An Offer File             | Monitoring Import Files and Error Reports |  |
| Common Shipping Errors       | Returns Process                    | How To Add/Remove Users                   |  |
| Manage Portal Notifications  | Update Bank Account Information    | Operational Tips & Tricks                 |  |

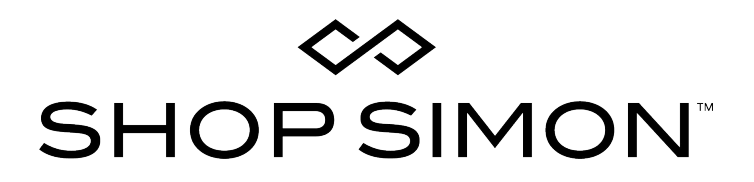

Thank you for your partnership!

Please contact the ShopSimon<sup>™</sup> Operations team for additional support.

sellersupport@shopsimon.com